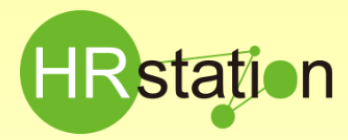

# 派遣スタッフ様へのログインID通知方法

### 派遣スタッフ様へログインIDを通知する際の通知方法をご案内いたします。

※スタッフマスタは、派遣元利用ユーザにて登録を行います。

### 1.派遣スタッフ様へのログインID通知方法

スタッフ用URL、企業コード、ログインID、初期パスワードの通知が必要です。

※派遣元ユーザURLとスタッフ用 URLは異なりますのでご注意ください。派遣スタッフ用のHRstation 画面はピンクです。

|           | D74>##                             |
|-----------|------------------------------------|
| HRstation | 283-F 1 07/2<br>07/20<br>702-F 2/7 |
| メッセージ     |                                    |
|           |                                    |
|           |                                    |
|           |                                    |

<通知内容>

### ①スタッフ用URL: <u>https://hrstation.net/hrs/stf/login</u>

派遣先よりWeb打刻機能利用の指示があった場合のみ、 以下アドレスも通知してください。

#### https://hrstation.net/hrs/stf/dakoku

②企業コード:HRstationサポートセンターより通知した数字5桁の企業コード

#### ③ログインID:スタッフマスタで登録したID

#### ④パスワード:初期パスワード

HRstationサポートセンターより通知した初期パスワードになります。 初回ログイン後、任意のパスワードへ変更します。

## 2.派遣スタッフ様のパスワード初期化方法

パスワードを忘れた場合、パスワード入力を3回間違えるとロックがかかります。パスワードの 初期化は派遣元利用ユーザで行います。

①画面上部または、HOME画面のメニューより【スタッフ検索】を選択します。

②対象スタッフを検索します。

③パスワードリセットを行う対象のスタッフを選択し、パスワードリセットを行う対象のスタッフを選択し、パスワードリセットます。

④確認メッセージが表示されたらを はい を押下します。

⑤ 🚾 を押下しパスワードリセットが完了します。

| ■スタッフマスタ                                                                                                    | 7検索                                                                                                    |                                                                                                    |                                                                                      |                                                                                                    |                                                                                                    |                                                                                                    |                                                                                                    |                                                                                                    |                                                                                    |                                                                                                    |                                                                                                    |
|----------------------------------------------------------------------------------------------------|----------------------------------------------------------------------------------------------------|----------------------------------------------------------------------------------------------------|--------------------------------------------------------------------------------------|----------------------------------------------------------------------------------------------------|----------------------------------------------------------------------------------------------------|----------------------------------------------------------------------------------------------------|----------------------------------------------------------------------------------------------------|----------------------------------------------------------------------------------------------------|------------------------------------------------------------------------------------|----------------------------------------------------------------------------------------------------|----------------------------------------------------------------------------------------------------|
| 遠元企業コード                                                                                                    | mot                                                                                                    |                                                                                                    |                                                                                      |                                                                                                    |                                                                                                    |                                                                                                    |                                                                                                    |                                                                                                    |                                                                                    |                                                                                                    |                                                                                                    |
| タッフコード                                                                                                    |                                                                                                    |                                                                                                    |                                                                                      |                                                                                                    |                                                                                                    |                                                                                                    |                                                                                                    |                                                                                                    |                                                                                    |                                                                                                    |                                                                                                    |
| Red 2                                                                                                    | **                                                                                                    |                                                                                                    |                                                                                      |                                                                                                    |                                                                                                    |                                                                                                    |                                                                                                    |                                                                                                    |                                                                                    |                                                                                                    |                                                                                                    |
| 180.G                                                                                                    | 12                                                                                                    |                                                                                                    |                                                                                      |                                                                                                    |                                                                                                    |                                                                                                    |                                                                                                    |                                                                                                    |                                                                                    |                                                                                                    |                                                                                                    |
| 特徴氏名(カナ)                                                                                                    | হন                                                                                                    |                                                                                                    |                                                                                      |                                                                                                    | ×1                                                                                                    |                                                                                                    |                                                                                                    |                                                                                                    |                                                                                    |                                                                                                    |                                                                                                    |
| 8 <b>8</b>                                                                                                    |                                                                                                    |                                                                                                    | <b>53</b> 💽                                                                          |                                                                                                    |                                                                                                    |                                                                                                    |                                                                                                    |                                                                                                    |                                                                                    |                                                                                                    |                                                                                                    |
| カフラグ                                                                                                    | . 7                                                                                                    | 効 ◎ 無効                                                                                                    |                                                                                      |                                                                                                    |                                                                                                    |                                                                                                    |                                                                                                    |                                                                                                    |                                                                                    |                                                                                                    | 6                                                                                                    |
|                                                                                                    |                                                                                                    |                                                                                                    |                                                                                      |                                                                                                    |                                                                                                    |                                                                                                    |                                                                                                    |                                                                                                    |                                                                                    |                                                                                                    | (                                                                                                    |
|                                                                                                    |                                                                                                    |                                                                                                    |                                                                                      |                                                                                                    |                                                                                                    |                                                                                                    |                                                                                                    |                                                                                                    |                                                                                    |                                                                                                    | 0                                                                                                    |
|                                                                                                    |                                                                                                    |                                                                                                    |                                                                                      |                                                                                                    |                                                                                                    |                                                                                                    |                                                                                                    |                                                                                                    |                                                                                    |                                                                                                    |                                                                                                    |
|                                                                                                    |                                                                                                    |                                                                                                    |                                                                                      |                                                                                                    |                                                                                                    |                                                                                                    |                                                                                                    |                                                                                                    | 1. # (AF# (A1W)                                                                    |                                                                                                    | and the state                                                                                         |
|                                                                                                    |                                                                                                    |                                                                                                    |                                                                                      |                                                                                                    |                                                                                                    |                                                                                                    |                                                                                                    |                                                                                                    | 1~5/全5件(金1頁)                                                                       | 先頭へ 前へ                                                                                                    | 1 次へ 末                                                                                                |
| <del>道元企業コード(</del>                                                                                                    | <u>スタッフコード (</u>                                                                                          | 氏名 (姓)                                                                                                    | ● 氏名 (名)<br>四三                                                                       | ◆ 氏名 (セイ)                                                                                                    | ● 氏名 (メイ)                                                                                                    | * <u>1-2016</u> * 1                                                                                                    | 131 + 牛年月日 +                                                                                                    | 雇用契約 ◆                                                                                                    | 1~5/全5件(金1頁)<br>〒 •                                                                | 先到へ前へ                                                                                                    | 1 次へ 末J                                                                                               |
| 遺元企堂그—ド(<br>otol                                                                                                    | Xタッフコード (     moto1staff01     moto1staff02                                                               | <ul> <li>氏名 (絆)</li> <li>スタッフ</li> <li>スタッフ</li> </ul>                                                                                                    | <ul> <li>● 氏名 (名)</li> <li>花子</li> <li>大部</li> </ul>                                 | <ul> <li>● 氏名 (セイ)</li> <li>スタッフ</li> <li>スタッフ</li> </ul>                                                                                                    | <ul> <li>氏名 (メイ)</li> <li>ハナコ</li> <li>タロウ</li> </ul>                                                                                 | ● イニシャル● 1<br>SH 1                                                                                                    | 1日本<br>1990/01/19<br>1992/01/19                                                                                                    | 雇用契約 ◆<br>有期雇用<br>有期雇用                                                                                                    | 1~5/金5件(金1頁)                                                                       | 大田へ 前へ                                                                                                    | 1 次へ 末J                                                                                               |
| 達元企業コード(<br>otol<br>otol                                                                                                    | スタッフコード (<br>moto1staff01<br>moto1staff02<br>moto1staff03                                                 | <ul> <li>氏名(絆)</li> <li>スタッフ</li> <li>スタッフ</li> <li>スタッフ</li> <li>スタッフ</li> </ul>                                                                                                    | <ul> <li><u>氏条 (余)</u></li> <li>花子</li> <li>太郎</li> <li>数</li> </ul>                 | <ul> <li>● 氏名 (セイ)</li> <li>スタッフ</li> <li>スタッフ</li> <li>スタッフ</li> <li>スタッフ</li> </ul>                                                                                                    | <ul> <li>氏名 (メイ)</li> <li>パナコ</li> <li>タロウ</li> <li>アツシ</li> </ul>                                                                    | • <u>1-&gt;ры •</u><br>SH 1<br>ST 1<br>SA 1                                                                                                    | 田                                                                                                    | <ul> <li>雇用契約 ◆</li> <li>有期雇用</li> <li>有期雇用</li> <li>有期雇用</li> <li>有期雇用</li> </ul>                                                                                                    | 1~5/全5件 (金1頁)<br>〒 ●                                                               | 先到へ 前へ                                                                                                    | 1 次へ 邦<br>H析1                                                                                         |
| 表示企業コード。<br>otol<br>otol<br>otol<br>otol                                                                                                    | Agy 77-F 4     moto1staff01     moto1staff02     moto1staff03     moto1staff04                            | <ul> <li>K名(姓)</li> <li>スタッフ</li> <li>スタッフ</li> <li>スタッフ</li> <li>スタッフ</li> <li>スタッフ</li> <li>スタッフ</li> </ul>                                                                                                    | <ul> <li>氏名(名)</li> <li>祝子</li> <li>太郎</li> <li>数</li> <li>刑</li> </ul>              | <ul> <li>氏名 (セイ)</li> <li>スタッフ</li> <li>スタッフ</li> <li>スタッフ</li> <li>スタッフ</li> <li>スタッフ</li> </ul>                                                                                                    | 氏名 (メイ)           ハナコ           タロウ           アツシ           ゴウ                                                                        | • <del>1 3 р 8 •</del> 1<br>SH 1<br>ST 2<br>SA 2<br>SG 3                                                                                                    | 田本 生年月日 e     1990/01/19     1992/01/19     1992/03/18     1992/05/21                                                                                                   |                                                                                                    | 1~5/全5杆 (全1頁)                                                                      | 先到へ 前へ                                                                                                    | 1 次へ 和<br>#新1                                                                                         |
| 臺元企墾그—ド《<br>otol<br>otol<br>otol<br>stol                                                                                                    | Aday 71-15      motolstaff01     motolstaff02     motolstaff03     motolstaff04     motolstaff06          | <ul> <li>氏名(株)</li> <li>スタッフ</li> <li>スタッフ</li> <li>スタッフ</li> <li>スタッフ</li> <li>スタッフ</li> <li>スタッフ</li> <li>スタッフ</li> </ul>                                                                                                    | <ul> <li>氏名 (名)</li> <li>花子</li> <li>太郎</li> <li>数</li> <li>則</li> <li>法二</li> </ul> | K名 (セイ)           スタッフ           スタッフ           スタッフ           スタッフ           スタッフ           スタッフ           スタッフ           スタッフ                                                                                                    |                                                                                                    | • 1-5-08.0 1<br>5H 1<br>5T 1<br>5A 5<br>5G 1<br>5K 5                                                                                                    | t別 を 生年月日 を<br>1990/01/19<br>た 1992/01/19<br>計 1992/03/18<br>計 1992/05/21<br>計 1992/05/28                                                                               | 展用契約◆<br>有期雇用<br>有期雇用<br>有期雇用<br>有期雇用<br>有期雇用<br>有期雇用                                                                                                    | 1~5/25# (21頁)                                                                      | 先到へ 前へ                                                                                                    | 1 次へ 知<br>冊所1                                                                                         |
| 使元企業コード。<br>otol<br>otol<br>otol<br>otol                                                                                                    | Ayy71-Fs     motolstaff01     motolstaff02     motolstaff03     motolstaff04     motolstaff05             | 氏名(絆)<br>スタッフ<br>スタッフ<br>スタッフ<br>スタッフ<br>スタッフ<br>スタッフ<br>スタッフ                                                                                                    | <ul> <li>氏名(名)</li> <li>視子</li> <li>太郎</li> <li>数</li> <li>刷</li> <li>清二</li> </ul>  | <ul> <li>K名 (セイ)</li> <li>スタッフ</li> <li>スタッフ</li> <li>スタッフ</li> <li>スタッフ</li> <li>スタッフ</li> <li>スタッフ</li> <li>スタッフ</li> </ul>                                                                                                    | <ul> <li></li></ul>                                                                                                    | ♦ <b>1 </b>                                                                                                    | 田本 年年日日 e     1990/01/19     代生 1992/01/19     代生 1992/03/18     1992/05/21     1992/05/28                                                                              | <mark>要用契約 4</mark><br>有期星用<br>有期星用<br>有期星用<br>有期星用<br>有期星用                                                                                                    | 1~5/25# (21頁)                                                                      | 先録へ 前へ                                                                                                    | 1 x^ #                                                                                                |
| <mark>接元企業コード 6<br/>otol</mark><br>otol<br>otol<br>otol<br>otol                                                                                                    | Adv 77-54<br>moto1staff01<br>moto1staff02<br>moto1staff04<br>moto1staff06                                 | 氏名 (姓)<br>スタッフ<br>スタッフ<br>スタッフ<br>スタッフ<br>スタッフ<br>スタッフ                                                                                                    | <ul> <li>氏名(名)</li> <li>祝子</li> <li>太郎</li> <li>数</li> <li>則</li> <li>清二</li> </ul>  | <ul> <li>K名 (セイ)</li> <li>スタッフ</li> <li>スタッフ</li> <li>スタッフ</li> <li>スタッフ</li> <li>スタッフ</li> <li>スタッフ</li> <li>スタッフ</li> </ul>                                                                                                    | <ul> <li>K&amp; (メイ)</li> <li>ハナコ</li> <li>タロウ</li> <li>アツシ</li> <li>ゴウ</li> <li>コウジ</li> </ul>                                       | <mark>8 7—2-рад 8 1</mark><br>5Н 1<br>5К 2<br>5G 1<br>5K 2                                                                                                    | 田 ・ 午年月日 ・     1990/01/19     1992/01/19     1992/01/19     1992/03/18     1992/03/18     1992/05/28     1992/05/28                                                     | <b>雇用契約 ◆</b><br>有規星用<br>有規星用<br>有規星用<br>有規星用<br>有規星用                                                                                                    | 1~5/\$5# (\$1\$)                                                                   | 先頭へ 前へ<br>(<br>(                                                                                           | 1 XA #                                                                                                |
| W世紀日<br>Natal<br>Natal<br>Natal<br>Natal<br>Natal<br>Natal                                                                                                    | Adv 71-F4<br>moto1staff01<br>moto1staff02<br>moto1staff04<br>moto1staff06                                 | <mark>氏名 (姓)</mark><br>スタッフ<br>スタッフ<br>スタッフ<br>スタッフ<br>スタッフ<br>スタッフ                                                                                                    | <ul> <li>氏名(名)</li> <li>祝子</li> <li>太郎</li> <li>数</li> <li>刷</li> <li>清二</li> </ul>  | <ul> <li></li></ul>                                                                                                    |                                                                                                    | ◆ イーンセル ● 1<br>SH 1<br>ST 1<br>SA 5<br>SG 5<br>SK 5                                                                                                    | 30 ● 今年月日 ●     1990/01/19     1992/01/19     1992/03/18     1992/03/18     1992/05/21     1992/05/28                                                                   | <mark>展用契約 ◆</mark><br>有期雇用<br>有期雇用<br>有期雇用<br>有期雇用                                                                                                    | 1~5/\$5# (\$1\$)                                                                   | 小前 小紙式<br>                                                                                                 | 1 次へ 末<br>時月<br>3<br>(い実行) 前 前端                                                                       |
| R接三合堂コード(<br>notol<br>notol<br>notol<br>notol<br>=                                                                                                    | noto1staff01<br>moto1staff02<br>moto1staff03<br>moto1staff04<br>moto1staff06                              | <mark>氏名 (姓)</mark><br>スタッフ<br>スタッフ<br>スタッフ<br>スタッフ<br>スタッフ<br>スタッフ                                                                                                    | <ul> <li>氏名(名)</li> <li>花子</li> <li>太郎</li> <li>数</li> <li>刷</li> <li>清二</li> </ul>  | <ul> <li>K名 (セイ)</li> <li>スタッフ</li> <li>スタッフ</li> <li>スタッフ</li> <li>スタッフ</li> <li>スタッフ</li> <li>スタッフ</li> </ul>                                                                                                    |                                                                                                    | <ul> <li>√-&gt;рве 4</li> <li>SH</li> <li>ST</li> <li>SA</li> <li>SG</li> <li>SK</li> <li>SK</li> </ul>                                                                                                    | 2日 -<br>生産月日 e<br>1990/01/19<br>に住 1992/01/19<br>性 1992/03/18<br>1992/05/21<br>1992/05/28                                                                               | 夏田堅約◆     有刻量用     有刻量用     有刻量用     有刻量用     有刻量用     有刻量用     有刻量用     有刻量用     有刻量用     有刻量用     有刻量用     有刻量用     有刻量用     有刻量用     有刻量用     有刻量     有刻量     有刻     有利     有刻量     有刻量     有刻量     有利     有利     有利     有利     有利     有利     有利     有利     有利     有利     有利     有利     有利     有利     有利     有利     有利     有利     有利     有利     有利     有利     有利     有利     有利     有     有     者     有     有     者     有     有     者 | 1~5/\$5# (\$1\$)                                                                   | 先調へ 前へ<br>(<br>(<br>(<br>(<br>(<br>(<br>(<br>(<br>(<br>(<br>(<br>(<br>(<br>(<br>(<br>(<br>(<br>(<br>(      | 1 次へ 末<br>田高 1<br>(1)<br>(1)<br>(1)<br>(1)<br>(1)<br>(1)<br>(1)<br>(1)<br>(1)<br>(1                   |
| National Antice State State St | Adw 71-K 4     moto1staff01     moto1staff02     moto1staff04     moto1staff06     M0810003Q2/(2          | 氏名(姓)           スタッフ           スタッフ           スタッフ           スタッフ           スタッフ           スタッフ           スタッフ           スタッフ           スタッフ           スタッフ           スタッフ           スタッフ           スタッフ                                                                                                    | <ul> <li>氏名(名)</li> <li>花子</li> <li>太部<br/>教</li> <li>別</li> <li>清二</li> </ul>       | KE (セイ)           スタッフ           スタッフ           スタッフ           スタッフ           スタッフ           スタッフ           スタッフ           スタッフ           スタッフ           スタッフ           スタッフ           スタッフ           スタッフ           スタッフ           スタッフ           スタッフ                                                                                                    |                                                                                                    | <mark>8 - К<sup></sup>5-рж. 8 - 4</mark><br>SH 1<br>SA 3<br>SG 3<br>SK 3<br>SK 3                                                                                                    | 第4000000000000000000000000000000000000                                                                                                    | 夏田聖約◆     有期量用     有期量用     有期量用     有期量用     有期量用     有期量用     有期量用                                                                                                    | 1~5/金5件 (金1頁)<br>〒 •                                                               | 先部へ 前へ<br>-<br>-<br>-<br>-<br>-<br>-<br>-<br>-<br>-<br>-<br>-<br>代<br>-<br>-<br>代<br>-<br>の<br>-<br>の<br>- | 1 次へ 末<br>田高1<br>3<br>Cyt支行 前前前年                                                                      |
| <mark>æ≂∂⊈¬-K.6</mark><br>otol<br>otol<br>otol<br>otol<br>=                                                                                                    |                                                                                                    | K8 (株)     スタッフ     スタッフ     スタッフ     スタッフ     スタッフ     スタッフ     スタッフ     スタッフ     スタッフ     スタッフ     スタッフ     スタッフ     スタッフ     スタッフ     スタッフ     スタッフ     スタッフ     スタッフ     スタッフ     スタッフ     スタッフ                                                                                                    | <ul> <li>氏名(名)</li> <li>花子</li> <li>太郎</li> <li>数</li> <li>別</li> <li>浩二</li> </ul>  | <ul> <li>5. (タイ)</li> <li>スタッフ</li> <li>スタッフ</li> <li>スタッフ</li> <li>スタッフ</li> <li>スタッフ</li> <li>スタッフ</li> <li>スタッフ</li> <li>スタッフ</li> <li>スタッフ</li> </ul> <li>スタッフ</li> <li>スタッフ</li> <li>スタッフ<td><ul> <li>E8 (x4)</li> <li>ハナコ</li> <li>タロウ</li> <li>アッシュ</li> <li>ゴウ</li> <li>ゴウ</li> <li>コウジ</li> </ul> </td></li> <li>()?</li> <li>* 有効開始日:</li> | <ul> <li>E8 (x4)</li> <li>ハナコ</li> <li>タロウ</li> <li>アッシュ</li> <li>ゴウ</li> <li>ゴウ</li> <li>コウジ</li> </ul>                              | <ul> <li>         ★ &gt; - &gt; - &gt; - &gt; - &gt; - &gt; - &gt; - &gt; - &gt;</li></ul>                                                                                                    | 日本部・年年月日 e<br>1990/01/19<br>1992/01/19<br>1992/03/18<br>1992/03/18<br>1992/03/18<br>1992/05/28                                                                          | 田聖的◆<br>有期量用<br>有期量用<br>有期量用<br>有期量用<br>有期量用                                                                                                    | 1~5/\$5# (\$1]                                                                     | 前へ<br>・<br>・<br>・<br>・<br>・<br>・<br>・<br>・<br>・<br>・                                                       | 1 次へ 規<br>開<br>日<br>日<br>日<br>日<br>日<br>日<br>日<br>日<br>日<br>日<br>日<br>日<br>日<br>日<br>日<br>日<br>日<br>日 |
| ■元分型コード a<br>otol otol otol                                                                                                    | X分かフコード 6<br>moto1staff01<br>moto1staff02<br>moto1staff03<br>moto1staff06<br>MO810003Q:/(C<br>注意コード:moto1 | <b>氏名 (姓)</b> スタッフ         スタッフ         スタッ         エー         エー         エー | <ul> <li>氏名(名)</li> <li>花子</li> <li>太部</li> <li>数</li> <li>別</li> <li>法二</li> </ul>  | たち(セイ)           スタッフ           スタッフ           スタッフ           スタッフ           スタッフ           スタッフ           スタッフ           スタッフ           スタッフ           スタッフ           スタッフ           スタッフ           スタッフ           スタッフ           スタッフ                                                                                                    | <ul> <li>氏ネ (x4)</li> <li>ハナコ</li> <li>タロウ</li> <li>アッシ</li> <li>ゴウ</li> <li>コウジ</li> </ul>                                           | <ul> <li>Сорная и полновия</li> <li>Сорная и полновия</li> <li>Сорная и полнови</li></ul> | 1日 - 4年日日 -<br>1990/01/19<br>192/01/19<br>192/03/18<br>1992/03/18<br>1992/05/28                                                                                         | <b>展用契約 ◆</b><br>有期量用<br>有期量用     有期量用     有期量用     有期量用     有期量用     有期量用                                                                                                    | 1~5/\$5# (\$13)                                                                    | 先調へ 前小<br>                                                                                                 | 1 次へ 規<br>田務1<br>3)<br>Cr/支行 前 和韓2                                                                    |
| ■元分型33-K d<br>otol<br>otol<br>otol<br>=<br>=<br>()<br>()<br>()<br>()<br>()<br>()                                                                                                    |                                                                                                    |                                                                                                    | <ul> <li>氏幺(名)</li> <li>花子</li> <li>太郎</li> <li>数</li> <li>剤</li> <li>活ニ</li> </ul>  | <ul> <li>氏名 (セイ)</li> <li>スタッフ</li> <li>スタッフ</li> <li>スタッフ</li> <li>スタッフ</li> <li>スタッフ</li> <li>スタッフ</li> <li>スタッフ</li> <li>スタッフ</li> <li>スタッフ</li> <li>ホテレー・</li> </ul>                                                                                                    | <ul> <li>5.6.4 (x-1)</li> <li>パナコ</li> <li>タロウ</li> <li>アッシ</li> <li>ゴウ</li> <li>コウジ</li> <li>アッシ</li> <li>オウ</li> <li>コウジ</li> </ul> | * * * * * * * * * * * * * * * * * * *                                                                                                    | 田本 4年日日 e     日本 4年日日 e     日 992/01/19     日 992/01/19     日 992/03/18     日 992/05/21     日 992/05/21     日 992/05/28     日 992/05/28     日 992/05/28     日 992/05/28 | <b>要用契約 6 有均量用</b> 有均量用     有均量用     有均量用     有均量用     有均量用     有均量用                                                                                                    | 1~5/全5件 (全)見<br>〒<br>・<br>・<br>・<br>・<br>・<br>・<br>・<br>・<br>・<br>・<br>・<br>・<br>・ | 先33へ 前へ<br>(<br>(<br>の完了しました。                                                                              | 1 次へ 利<br>日前 1<br>日前 1                                                                                |

### <注意事項>

- ◆ログインできない場合
- ・URLは正しく入力しているか?(httpsになっているか等)
- ・入力している企業コード、ログイン I D、パスワードに間違い はないか?(半角英数字で入力しているか等)
- ・Internet Explorer のCookieは受け入れる設定になっているか?
- ※マニュアル内「第1章 本ステムをご利用いただくために 1-1 クライアントPCの動作」にて、PCの環境をご確認 ください
- ・他のPCからのログインは可能か?

以上をご確認頂いてもログインができない場合は、サポート センターへお問合せください。

#### ◆スタッフマスタ登録時の注意点

お取引される派遣先会社様で就業されるスタッフ様をご登録く ださい。スタッフマスタ登録の際に「有効開始日」を設定する必 要があります。

「有効開始日」は初期表示されている登録日当日にて登録し てください。

<mark>勤怠入力権限の有無を選択します。</mark>無にした場合は、スタッフ が勤怠入力を行うことができませんのでご注意ください。

◆派遣スタッフ様への I D 通知

「派遣スタッフ様用クイックガイド」と一緒に御社企業コード、ロ グインID、初期パスワードをお伝えください。

HRstation サポートセンター

0077-78-1109

e-mail : hrs\_support@altius-link.com

※営業時間:平日(月〜金)9:30~17:00 ※土、日、祝日、年末年始は除く ※お問合せの際は、企業コード、ログインIDをお手元にご用意ください。 ※フリーコールをご利用になれない方は、03-5326-6395 におかけください。